# 附.VPN連線教學

## ▶請輸入網址 https://ncnuvpn.twaren.net/

 $\leftarrow \rightarrow C \land$ S https://ncnuvpn.twaren.net/

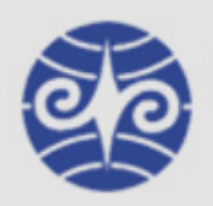

國立暨南國際大學 計算機與網路中心 National Chi Nan University

Computer and Network Center

#### Welcome to

#### Pulse Connect Secure

Sign In

| Username |                     |  |
|----------|---------------------|--|
| Password |                     |  |
| Realm    | NCNU_Radius_Users ▼ |  |

Please sign in to begin your secure session.

登入帳號,請輸入完整的在校 E-mail: xxx@ncnu.edu.tw xxx@mail.ncnu.edu.tw xxx@mail1.ncnu.edu.tw

在校師生>>請選擇 Realm: NCNU\_Radius\_Users 已畢業校友>>執行 Windows 或 Office 認證>>請選擇 Realm: NCNU\_KMS\_Users

| ▶點選開始>>開始安裝連線軟體                                                 |               |               |                       |
|-----------------------------------------------------------------|---------------|---------------|-----------------------|
| Secure                                                          | Logged-in as: | <b>1</b><br>首 | 】                     |
| Welcome to the Pulse Connect Secure,<br>Web 標籤<br>旅完全沒有 Web 書籤。 |               | 開始            | 之<br>引<br>了<br>了<br>了 |

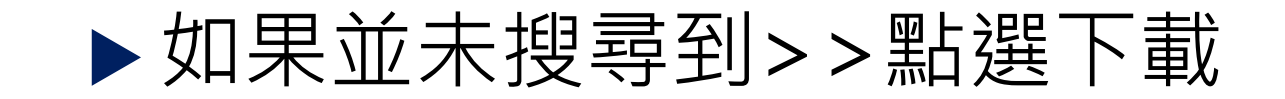

#### 正在搜尋應用程式啟動程式...

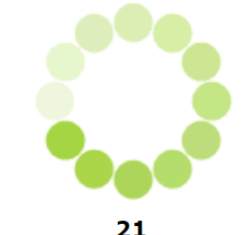

如果您知道尚未安裝應用程式啟動程式,請略過等候要求並立即下載

下載

### 應用程式啟動程式似乎尚未安裝。請立即安裝以繼續。

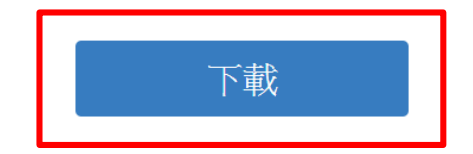

或者,若您仍然認為已安裝應用程式啟動程式,您可以<u>再試一次</u>找出該啟動程式。

### ▶安裝完成後照著網頁指示點選"此處"

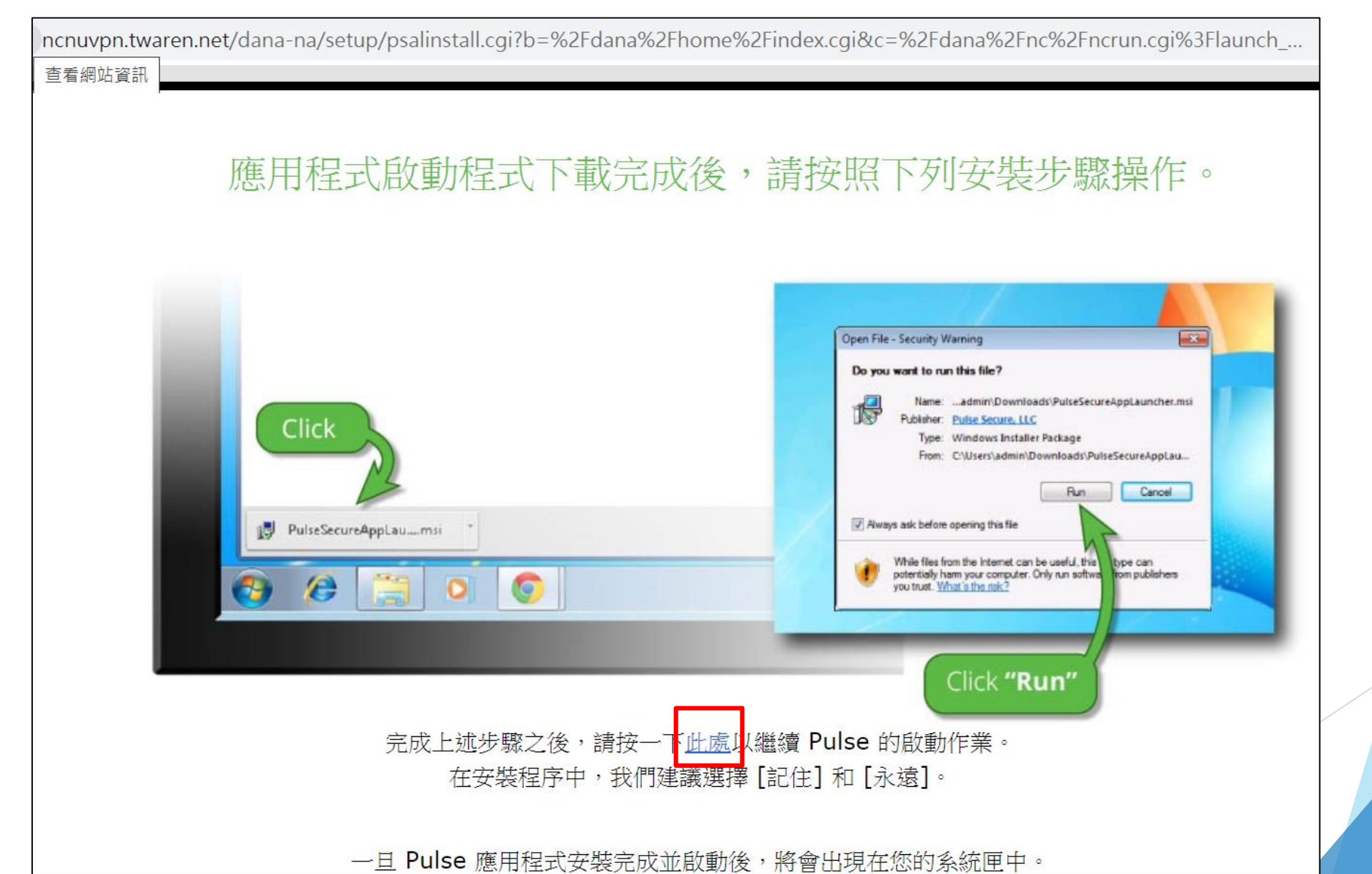

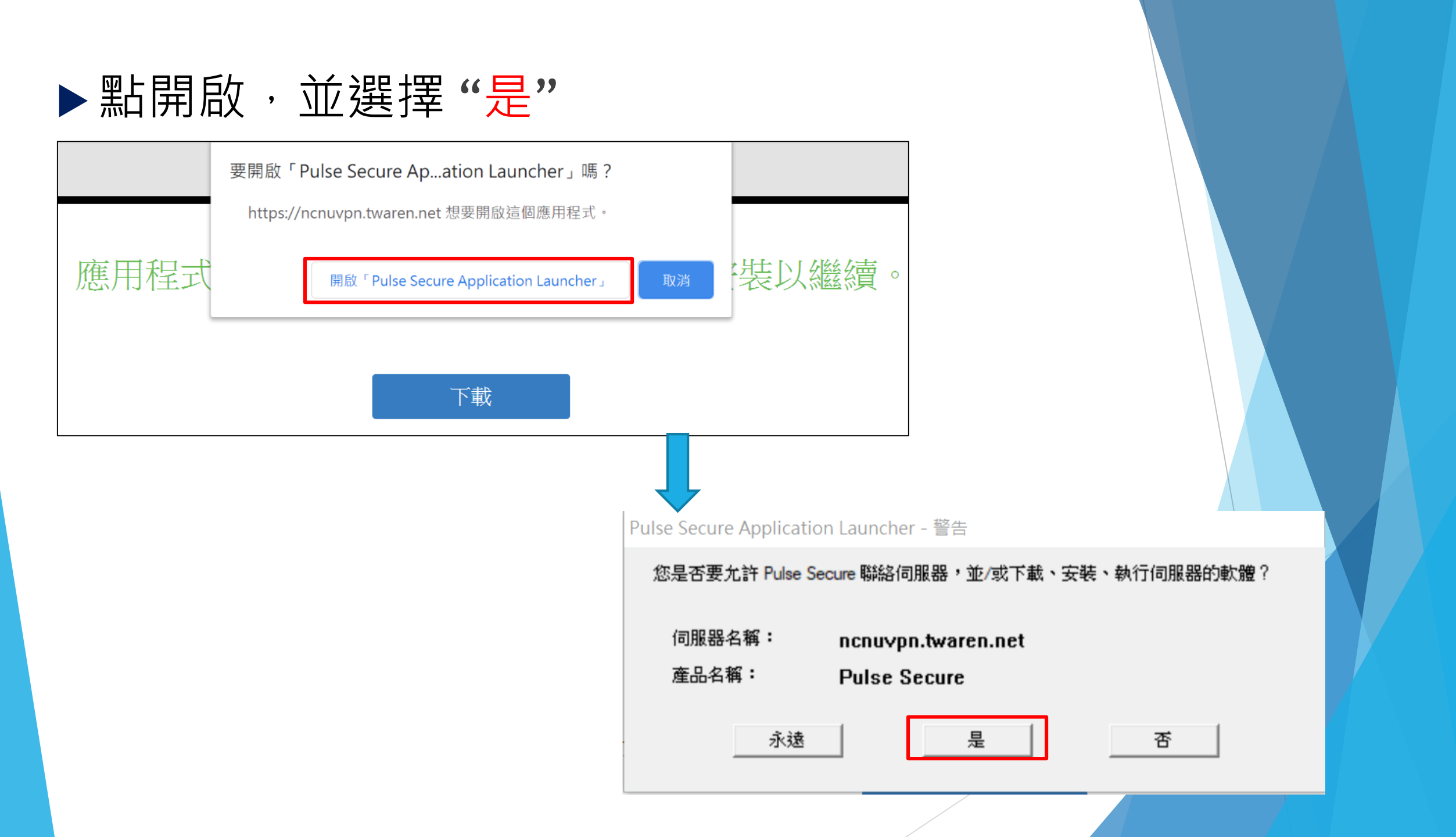

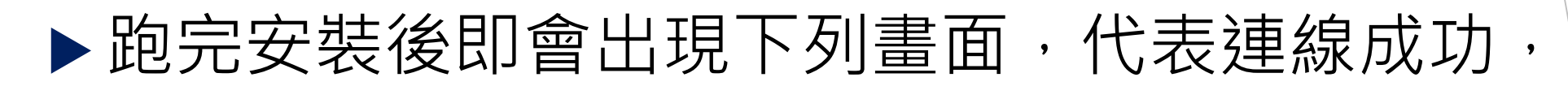

使用完後記得點中斷連線。

| <b>SPulse</b> Secure                                            | _ ×    |
|-----------------------------------------------------------------|--------|
| 檔案(F) 說明(H)                                                     |        |
| 連線                                                              | + / x  |
| <ul> <li>SA (ncnuvpn.twaren.net)</li> <li>已連線 - 手動覆寫</li> </ul> | 💙 中斷連線 |
|                                                                 |        |
|                                                                 |        |
|                                                                 |        |
|                                                                 |        |
|                                                                 |        |
|                                                                 |        |
|                                                                 |        |
| © 2010-2019 by Pulse Secure, LLC<br>保留所有權利                      | [關閉(C) |
| 11 B171731B213                                                  |        |